#### Dataöverföring från produktionsstyrsystemet till MinGård via MMAmmuLink 08/2017

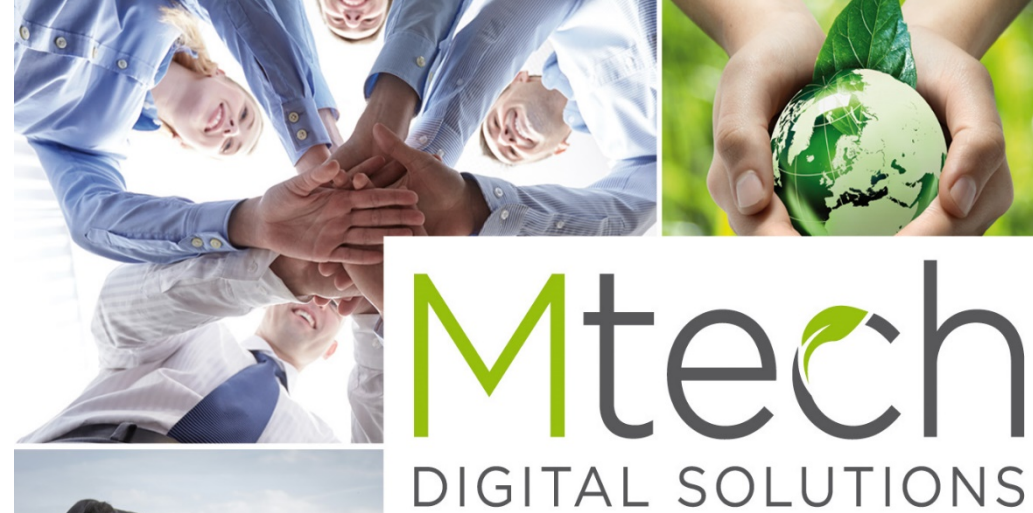

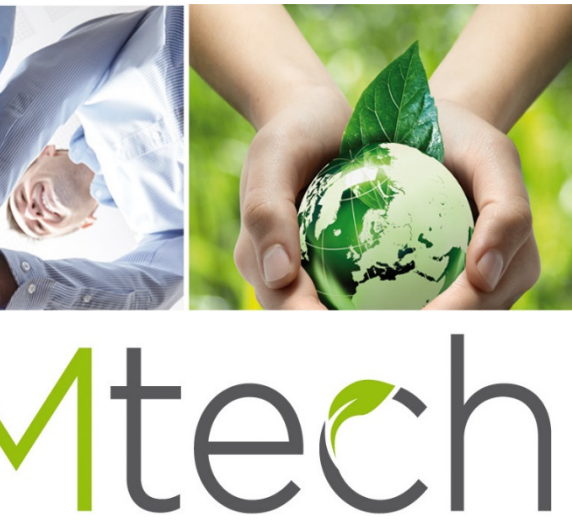

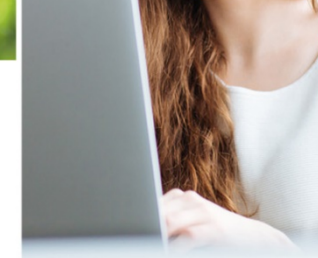

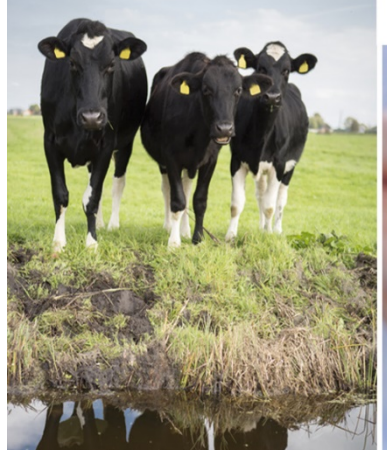

## Hur MMAmmuLink tas i bruk

## MMAmmuLink 1.0

MMAmmuLink är ett pc-program som istalleras på datorn. Länken installeras på den dator där produktionsstyrningssystemet finns. Efter att du installerat och startat programmet för första gången bör du komplettera inställningarna med

- Besättningsnummer
- Språkval
- Programleverantör
- Kontrollera nätverksinställningarna. Klicka på "redigera nätverksinställningar" –ikonen. Ifall fälten för användarid samt lösenord står tomma, fyller du i samma användarkoder med vilka du loggar in på Min Gård.

Efter dessa åtgärder är MMAmmuLink i bruk.

Installationslänk

http://www.mtech.fi/sites/default/files/mmammulink100.exe

| MMAmmuLink - 1.0                              | 0 Besättningsident      | - 9099999               |           | _         |      | ×   |
|-----------------------------------------------|-------------------------|-------------------------|-----------|-----------|------|-----|
| Överföring av filen                           | Öppna den s             | Öppna den sparade filen |           |           | ır   |     |
| Besättningsident                              | 99999                   | Töm                     | besättnir | ngslistan |      | 1   |
| Språk                                         |                         |                         |           |           |      |     |
|                                               | Finska                  | Svenska                 |           | Engelska  | I    |     |
| Val av system                                 |                         |                         |           |           |      |     |
| DeLaval                                       | Alpro Windows           | VMS Management          |           | DelPro    |      |     |
| GEA [                                         | DairyPlan               |                         |           |           |      |     |
| PellonGroup                                   | TIM                     |                         |           |           |      |     |
| Förbindelseinställning                        | jar                     |                         | _         |           |      |     |
| _                                             | Bearbeta förbind        |                         |           |           |      |     |
|                                               |                         |                         |           |           |      |     |
| 🦻 Kontaktens inställni                        | ingar                   |                         | ×         |           |      |     |
| - Inställningar                               |                         |                         |           |           |      |     |
| Användarsignum:                               |                         |                         | _         |           |      |     |
| Lösenord:                                     |                         |                         | _         |           |      |     |
| Server namn: 90                               | ics.mioy.ti             |                         | _         |           |      |     |
| Port nummer:                                  | 133                     |                         |           |           |      |     |
| Glömde du koderna? Väl<br>enligt anvisningen. | j funktionen Beställnir | ng och beställ kode     | rna       |           |      |     |
| Spara Beställnin                              | g Stäng                 |                         |           | Mt        | Ē    | 2   |
|                                               |                         |                         |           | DIGITA    | L SO | LUT |

## Sökning ur produktionsstyringssystemet samt överföring till programmet -Min Gård

## Aktivera filöverföring–mellanbladet Genom att klicka på "Överföring av filen"

- Välj de händelser du vill hämta från produktionsstyrningssystemet, tex. provmjölkningar.
- Välj tidsintervall, ur vilket händelser hämtas. OBS! Vid hämtning av provmjölkningshändelser väljer man provmjölkningens datum som slutdatum, som startdatum väljs 5:te dagen innan slutdatumet.
- Gå till "hämta händelser från roboten"
- MMAmmuLink hämtar de valda uppgifterna. Efter hämtningen visas ett sammandrag över händelser som matchade sökningen.
- Till följande klickar du på "Skicka uppgifterna till Min Gård". Informationsöverföringen kräver nätförbindelse. Ifall datorn ifråga inte har nätförbindelse, bör man spara filen på en minnespinne (med Spara filen -knappen), sedan med minnespinnen överföra uppgifterna till en dator med nätförbindelse, och som har MMAmmuLink installerad.
  - Man hittar filen från minnespinnen via ikonen –"Öppna den sparade filen". Denna funktion öppnar en filsökningsruta. Efter sökningen syns uppgifterna i sammandragsrutan "Händelserna, som ska skickas", ur vilken man kan kontrollera dem. När du sett över uppgifterna kan du överföra dem, genom att klicka på knappen –"Överför uppgifterna till Min Gård".
- OBS! Ifall det under samma besättningsid finns robotar i skilda ladugårdar, bör man först skicka över provmjölkningsuppgifterna från ladugård1 till Min Gård, sedan skicka över provmjölkningsuppgifterna från ladugård2 till Min Gård. Då båda provmjölkningshändelserna skickats, går man till AmmuLink i programmet Min Gård.

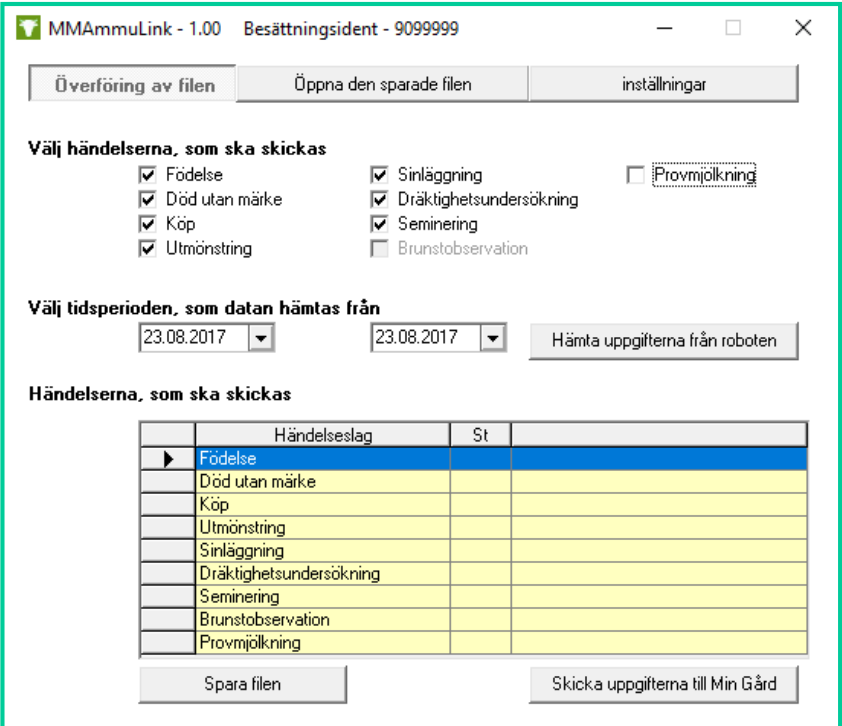

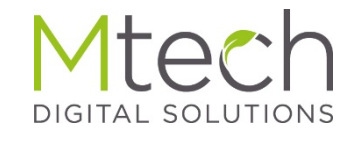

### Bearbetning av det överförda materialet i Min Gård

?

ø

Pihvi

1.1.

1

Dagens Läge hos kor

Anteckningar

d

#### Min gård Logga in på Min Gård 薗 ଜ Under flervalsfliken "Ammu" hittar du Elmer Ammu "AmmuLink" Länken öppnar ett sammandrag över (st) ٠ បា antalet händelser som överförts med Startsida Händelser och listor MMAmmuLink I bildexemplet nedan har man överfört . provmjölkningshändelser för 99 djur, med tidsintervallet 3.5.2017-10.5.2017. Provm[ölkningar AmmuLlink Det finns osparade anmälningar för tiden 03.05.2017 - 10.05.2017 Töm uppgifterna > Födelse Händelseutdrag och Lagerunderhållning 0 anmärkningar > Kalvning (utan kalvuppgifter) 0 > Död utan märke > Köp 0 > Utmönstring 0 > Sinläggning > Dräktighetsundersökning > Seminering > Brunstobservation Provmjölkning Provmj. för tiden a 03.05.2017 - 10.05.2017 99 DIGITAL SOLUTIONS

## Bearbetning av den överförda filen i programmet Min Gård

## Hur uppgifterna sparas i registret

 När du klickar under på hyvudrubrikerna, öppnas de djurspecifika raderna. Under hyvudrubriken- "Provmjölkning" visas tidsintervallet för då det finns provmjölkningshändelser samt för hur många djur uppgifterna finns. Längst till höger, på varje händelserad, finns en blå ikon som överför händelsen till Min Gårds registreringsvy. Där kan du ännu granska/komplettera/redigera dem. Efter dessa åtgärder ska du spara uppgifterna.

| > Födelse                                        | •••      |
|--------------------------------------------------|----------|
| > Kalvning (utan kalvuppgifter)                  | •        |
| > Död utan märke                                 | •        |
| У Кöр                                            | •        |
| ✓ Utmönstring                                    | •        |
| Utmönstringsdagen Utmönstringssätt Händelser, st | <b></b>  |
| 8.8.2014 slakt 1                                 | <b>5</b> |
| > Sinläggning                                    | •        |
| > Dräktighetsundersökning                        | 0        |
| > Seminering                                     | •        |
| > Brunstobservation                              | •        |
| ✓ Provmjölkning                                  | •        |
| Provmj. för tiden * Kor, st                      | <b></b>  |
| 10.9.2016 - 10.11.2013 63                        | 0        |
|                                                  |          |

# På Sammandragsvyn, efter att du klickat på den blå provmjölkningsikonen.

Programmet frågar efter följande uppgifter

- Provmjölkningsdag → Välj Ny provmjölkning (pm)
- Datum → Ange provmjölkningens datum
- Mjölkningsgånger/d → Klicka in antalet mjölkningar, för robotmjölkning finns alternativet "kontinuerlig"
- Ansvarig för provmjölkningen → Odlaren / Teknisk expert
- Provtagning → Inget prov/ Prov taget
- Gårdsförbruk av mjölk l/dag

Under sammandraget ser du de djur för vilka skapats mjölkningshändelser. Om det finns en röd- eller orangefärgad boll framför djuret, har det skapats en anmärkning om mjölkningen. När du för pilen på bollen öppnas anmärkningsfältet och du kan granska anmärkningshändelsen.

För djuren som i listan har en röd boll, har det inte hittats en tillräcklig mängd data över mjölkningar som går att registrera, eller så har djuret en tidigare sinläggning registrerad. Sådana djurrader bör man radera innan registrering av materialet, med roskisknappen som finns till höger på djurraden.

När uppgifterna granskats klickar du på "Spara och beräkna". Efter det syns mjölkningsuppgifterna i programmet under "Händelser och listor". Till ex. Under den nya listan "Avkastning och 12 provmjölkningar"

Registreringsvyns bilder på följande slide.

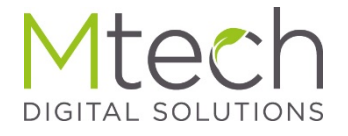

## Provmjölkningarnas registreringsvy

| Provmjölkningsdag Ny pm<br>08.05.2017 |                      |     | 7                                      |         | Mjölkningsgånger/d |            |                                    | 1                    | 2   | 3       | kontinuerlig | delv. di   |                   |
|---------------------------------------|----------------------|-----|----------------------------------------|---------|--------------------|------------|------------------------------------|----------------------|-----|---------|--------------|------------|-------------------|
| Ansva<br>provm                        | rig för<br>njölkning | gen | odlare                                 | teknisk | expert             |            | Provtagn<br>Gårdsför<br>mjölk, l/d | ling<br>bruk av<br>d | Ing | en prov |              | Prov taget | Dius of liston 08 |
| Alla                                  |                      | EL  | I-sianum Ör                            | 00 N    | Jamp               | Slok       |                                    |                      |     |         |              |            | Djur pa tistan 96 |
| -                                     | -                    |     | E1000C100000100001                     | 045     | HELUNA             | Juk        | mal                                | •                    |     |         |              |            | <b>1</b>          |
|                                       | -                    | >   | FI000CI000CI00001                      | 066     | Inka               | non        | mal                                | *                    |     |         |              |            |                   |
| 0                                     | =                    | >   | F1000C10000100001                      | 060     | INDA               | nor        | mal                                | •                    |     |         |              |            |                   |
| 0                                     | -                    | >   | F1000000000000000000000000000000000000 | 061     | IROLI              | nor        | mal                                | •                    |     |         |              |            |                   |
|                                       | -                    | >   | F1000C1000G100001                      | 069     | IIDA               | nor        | mal                                | •                    |     |         |              |            |                   |
| 0                                     | -                    | >   | FI000010000100001                      | 000     | ISOURMAS           | nor        | mal                                | •                    |     |         |              |            |                   |
| 0                                     | -                    | >   | F1000000000000000000000000000000000000 | 001     | IONI               | nor        | mal                                | •                    |     |         |              |            |                   |
|                                       | -                    | >   | F1000C1000C100001                      | 001     | JISSU              | non        | mal                                | •                    |     |         |              |            |                   |
|                                       | =                    | >   | F1000010000100001                      | 001     | JALO               | non        | mal                                | •                    |     |         |              |            |                   |
| 0                                     | -                    | >   | F1000010000100001                      | 070     | ILTA               | non        | mal                                | •                    |     |         |              |            |                   |
|                                       | -                    | >   | F1000010000100001                      | 002     | JELUNA             | non        | mal                                |                      |     |         |              |            | tin l             |
|                                       | -                    | >   | F1000010000100001                      | 004     | JUKI               | non        | mal                                | •                    |     |         |              |            |                   |
|                                       |                      |     |                                        |         |                    | Alexandrea |                                    |                      |     |         |              | 1.1.1      |                   |

DIGITAL SOLUTIONS